# **Oracle® Banking Platform Collections**

Infrastructure Setup Guide Release 2.3.1.0.0 **E92632-01** 

December 2017

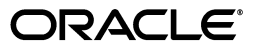

Oracle Banking Platform Collections Infrastructure Setup Guide, Release 2.3.1.0.0

E92632-01

Copyright © 2011, 2017, Oracle and/or its affiliates. All rights reserved.

This software and related documentation are provided under a license agreement containing restrictions on use and disclosure and are protected by intellectual property laws. Except as expressly permitted in your license agreement or allowed by law, you may not use, copy, reproduce, translate, broadcast, modify, license, transmit, distribute, exhibit, perform, publish or display any part, in any form, or by any means. Reverse engineering, disassembly, or decompilation of this software, unless required by law for interoperability, is prohibited.

The information contained herein is subject to change without notice and is not warranted to be error-free. If you find any errors, please report them to us in writing.

U.S. GOVERNMENT END USERS: Oracle programs, including any operating system, integrated software, any programs installed on the hardware, and/or documentation, delivered to U.S. Government end users are "commercial computer software" pursuant to the applicable Federal Acquisition Regulation and agency-specific supplemental regulations. As such, use, duplication, disclosure, modification, and adaptation of the programs, including any operating system, integrated software, any programs installed on the hardware, and/or documentation, shall be subject to license terms and license restrictions applicable to the programs. No other rights are granted to the U.S. Government.

This software or hardware is developed for general use in a variety of information management applications. It is not developed or intended for use in any inherently dangerous applications, including applications that may create a risk of personal injury. If you use this software or hardware in dangerous applications, then you shall be responsible to take all appropriate failsafe, backup, redundancy, and other measures to ensure its safe use. Oracle Corporation and its affiliates disclaim any liability for any damages caused by use of this software or hardware in dangerous applications.

Oracle and Java are registered trademarks of Oracle and/or its affiliates. Other names may be trademarks of their respective owners.

This software or hardware and documentation may provide access to or information on content, products and services from third parties. Oracle Corporation and its affiliates are not responsible for and expressly disclaim all warranties of any kind with respect to third-party content, products, and services. Oracle Corporation and its affiliates will not be responsible for any loss, costs, or damages incurred due to your access to or use of third-party content, products, or services.

# Contents

| Pre | face                        | vii  |
|-----|-----------------------------|------|
|     | Audience                    | vii  |
|     | Documentation Accessibility | vii  |
|     | Organization of the Guide   | vii  |
|     | Conventions                 | viii |

# 1 Introduction

# 2 PTP Approval Changes

| 2-3  |
|------|
| 2-3  |
| 2-7  |
| 2-9  |
| 2-18 |
|      |

# List of Figures

| 2–1  | APM (OES) Login                                    | 2-4  |
|------|----------------------------------------------------|------|
| 2–2  | Attribute - PromiseToPay_DaysPastDue               | 2-5  |
| 2–3  | Attribute - PromiseToPay_DaysPastDue New           | 2-5  |
| 2–4  | Entering Values                                    | 2-6  |
| 2–5  | Authorization Management - Creating a New Resource | 2-7  |
| 2–6  | Authorization Management - New Resource Page       | 2-8  |
| 2–7  | Authorization Management - Selecting Resource Type | 2-8  |
| 2–8  | Service Searched Screen                            | 2-9  |
| 2–9  | Searching a Service                                | 2-10 |
| 2–10 | Search Resources - Find Policies                   | 2-10 |
| 2–11 | Search Authorization Policies                      | 2-10 |
| 2–12 | Search Principal                                   | 2-12 |
| 2–13 | Search Principal - Application Roles               | 2-13 |
| 2–14 | Search Principal                                   | 2-14 |
| 2–15 | Search Targets                                     | 2-15 |
| 2–16 | Add Targets                                        | 2-16 |
| 2–17 | Target Appears                                     | 2-17 |
| 2–18 | Targets - performwithoutApprovals                  | 2-17 |
| 2–19 | Condition Builder                                  | 2-18 |

# List of Tables

| 2–1 | Product-Shipped Adapter Parameters        | 2-1  |
|-----|-------------------------------------------|------|
| 2–2 | Verifying BPM Worklist Parameters         | 2-2  |
| 2–3 | PTP Manual and Auto-Approve Parameters    | 2-6  |
| 2–4 | Creating New Resources                    | 2-8  |
| 2–5 | Application Roles                         | 2-9  |
| 2–6 | Searching Policies - Search Authorization | 2-11 |
| 2–7 | Searching Policies - Giving Grant         | 2-18 |

# Preface

This document helps you to configure the Collections infrastructure setup.

This preface contains the following topics:

- Audience
- Documentation Accessibility
- Organization of the Guide
- Conventions

## Audience

This document is intended for the following:

- Consulting Staff
- Administrators

# **Documentation Accessibility**

For information about Oracle's commitment to accessibility, visit the Oracle Accessibility Program website at http://www.oracle.com/pls/topic/lookup?ctx=acc&id=docacc.

#### Access to Oracle Support

Oracle customers have access to electronic support through My Oracle Support. For information, visit http://www.oracle.com/pls/topic/lookup?ctx=acc&id=info or visit http://www.oracle.com/pls/topic/lookup?ctx=acc&id=trs if you are hearing impaired.

# Organization of the Guide

This document contains:

#### Chapter 1, "Introduction"

This chapter presents an overview of the infrastructure setup required for Collections.

#### Chapter 2, "PTP Approval Changes"

This chapter describes the PTP approval changes, prerequisite, and verification for infrastructure setup.

# Conventions

| Convention | Meaning                                                                                                    |
|------------|----------------------------------------------------------------------------------------------------|
| boldface   | Boldface type indicates graphical user interface elements associated with an action, or terms defined in text or the glossary.         |
| italic     | Italic type indicates book titles, emphasis, or placeholder variables for which you supply particular values.                          |
| monospace  | Monospace type indicates commands within a paragraph, URLs, code in examples, text that appears on the screen, or text that you enter. |

The following text conventions are used in this document:

# Introduction

1

This document explains the configuration required in enterprise services, such as DMS, OIM, APS to enable Collections module deployment along with OBP platform. You must perform the configuration outlined in this document once Collections module is deployed along with OBP version 2.3.0.0.0. Collections module uses Document Management System (DMS), Oracle Identity Manager (OIM), APS API for document generation and delivery, user profile management, and application security. Various functional components in Collections use the enterprise services offered by OBP.

# **PTP Approval Changes**

Collectors take promise to pay from customers for the outstanding amount. A Promise to Pay (PTP) transaction may require supervisor approval based on various parameters. The parameters on which PTP approval decision has to be made are covered in subsequent sections along with the details of configuration required to setup the approval process. The PTP approval process has been implemented with Oracle Authorization Policy Manager.

#### Prerequisite and Verification

Before you configure the Oracle Authorization Policy Manager (OAPM), ensure the following verifications are performed:

#### Verifying Installed Application

You need to follow the below mentioned steps to verify installed application:

- 1. Collections module must be deployed along with OBP and is up and running.
- 2. SOA Domain must be configured along with OBP UI and Host Domain.
- **3.** Oracle Authorization Policy Manager (OAPM) must be installed. OAPM is used to implement the resource hierarchies and multiple policy definitions. This is also termed as OES (Oracle Entitlements Server) or APM (Authorization Policy Manager) to verify product shipped configurations in the SOA Domain.

The UI, Host and SOA domains are secured.

**4.** Ensure that the following are present for PTP approval OES parameters. Following are product shipped parameters, which can be used for configuration:

| <pre><host_ home="">/config/properties/ConstraintAttrib uteHelper.properties Product Shipped Parameters</host_></pre> | Adapters                                                             |
|----------------------------------------------------------------------------------------------------|----------------------------------------------------------------------|
| PromiseToPay.PTPType                                                                                                  | com.ofss.fc.app.adapter.impl.collection.PromiseToPayWorkflowA dapter |
| PromiseToPay.ProductGroup                                                                                             | com.ofss.fc.app.adapter.impl.collection.PromiseToPayWorkflowA dapter |
| PromiseToPay.DaysPastDue                                                                                              | com.ofss.fc.app.adapter.impl.collection.PromiseToPayWorkflowA dapter |
| PromiseToPay.CoverageRatio                                                                                            | com.ofss.fc.app.adapter.impl.collection.PromiseToPayWorkflowA dapter |
| PromiseToPay.ScrificeAmount                                                                                           | com.ofss.fc.app.adapter.impl.collection.PromiseToPayWorkflowA dapter |

Table 2–1 Product-Shipped Adapter Parameters

Table 2–1 (Cont.) Product-Shipped Adapter Parameters

| <host_<br>Home&gt;/config/properties/ConstraintAttrib<br/>uteHelper.properties Product Shipped<br/>Parameters</host_<br> | Adapters                                                             |
|----------------------------------------------------------------------------------------------------|----------------------------------------------------------------------|
| PromiseToPay.DaysToFirstInstallment                                                                                      | com.ofss.fc.app.adapter.impl.collection.PromiseToPayWorkflowA dapter |
| PromiseToPay.NumberOfInstallments                                                                                        | com.ofss.fc.app.adapter.impl.collection.PromiseToPayWorkflowA dapter |
| PromiseToPay.TotalPromiseDurationInDays                                                                                  | com.ofss.fc.app.adapter.impl.collection.PromiseToPayWorkflowA dapter |
| PromiseToPay.UserRole                                                                                                    | com.ofss.fc.app.adapter.impl.collection.PromiseToPayWorkflowA dapter |

**5.** To verify whether PTP is configured for approval in the BPM worklist, use the following piece of SQL statement. The SQL query has to be run on the OBP Host database.

SELECT \* from Flx\_Sm\_Authorizations\_B where Cod\_Service\_Id =
'com.ofss.fc.appx.collection.service.promisetopay.PromiseToPayApplicati
onServiceSpi.create';

| Verify results based on the following table:Column | Values                                                                                                    |
|----------------------------------------------------|----------------------------------------------------------------------------------------------------|
| COD_SERVICE_ID                                     | com.ofss.fc.appx.collection.service.promisetopay.PromiseToPayApplicati<br>onServiceSpi.create                         |
| COD_AUTH_ID                                        | 1052                                                                                                    |
| AUTH_DESC                                          | <b>MATRIX_AUTH</b> (This is to execute the OES rules and check if approval is needed or the PTP can be auto approved) |
| IS_AUTH_REQUIRED                                   | $\mathbf Y$ (meaning that the PTP should check the OES rules and go for approval if needed)                           |
| IS_DELEGATED                                       | N                                                                                                    |
| CREATED_BY                                         | SETUP                                                                                                    |
| CREATION_DATE                                      | <some and="" date="" time="" value=""></some>                                                                         |
| LAST_UPDATED_BY                                    | SETUP                                                                                                    |
| LAST_UPDATE_DATE                                   | <some and="" date="" time="" value=""></some>                                                                         |
| OBJECT_VERSION_NUMBER                              | 1                                                                                                    |
| OBJECT_STATUS                                      | А                                                                                                    |

Table 2–2 Verifying BPM Worklist Parameters

If the above row is not present, insert a new row with given values by using the following SQL statements.

Insert into FLX\_SM\_AUTHORIZATIONS\_B (COD\_SERVICE\_ID,COD\_AUTH\_ID,AUTH\_ DESC,IS\_AUTH\_REQUIRED,IS\_DELEGATED,CREATED\_BY,CREATION\_DATE,LAST\_ UPDATED\_BY,LAST\_UPDATE\_DATE,OBJECT\_VERSION\_NUMBER,OBJECT\_STATUS) values ('com.ofss.fc.app.collection.service.promisetopay.PromiseToPayApplicati onService.create','1052','MATRIX\_AUTH','Y','N','SETUP',to\_ timestamp('31-MAY-10 02.33.04.00000000 PM','DD-MON-RR HH.MI.SS.FF AM'),'SETUP',to\_timestamp('31-MAY-10 02.33.04.00000000 PM','DD-MON-RR HH.MI.SS.FF AM'),1,'A');

If the value of the field IS\_AUTH\_REQUIRED is N, then it can be updated from SM110 screen that is, Approval Checks. The value has to be update to Y from SM110 screen for this application service.

# 2.1 PTP Changes in APM

APM/OES is a system where you can define Oracle Entitlement Server (OES) rules. These rules help in deciding whether PTP approval should be a manual approval or auto-approved.

**Note:** These rules are part of Day Zero Setup. You can use this document to verify whether the rules have been configured or not. If the rules are not configured, then you use this document to configure them.

- 1. In APM, you should add the attributes, based on their values, it is decided whether PTP should be auto-approved or should go for manual approval.
- **2.** The attributes added uses simple if else conditions and based on the final result (true/false), the decision to auto-approve or manual approve is made.

#### 2.1.1 Adding the Attributes Required for PTP OES Validation

Follow the steps below to add the attributes required for PTP OES validation:

1. Log in to APM (OES) with administrative credentials.

#### Figure 2–1 APM (OES) Login

| 🕒 Oracle Entitlements Server 🗙                                                                                                    | - Reparent Mater                                                        | months in the                               |                         | _ 0 _ X                                                |
|----------------------------------------------------------------------------------------------------|-------------------------------------------------------------------------|---------------------------------------------|-------------------------|--------------------------------------------------------|
| 🗲 -> C 🗋 10.180.168.170.9001/apm/faces/AuthPolicyMgr.jspx?_afrWindowMode=0&_afrLoop=1982537810569434&_adf.ctrl-state=1vs2y8rqb_9 😪 😰 💽 🚍 |                                                                         |                                             |                         |                                                        |
| ORACLE <sup>®</sup> Entitlements Server                                                                                                  |                                                                         |                                             |                         | Accessibility Help Sign Out O<br>Signed in as weblogic |
| Authorization Management System Configura                                                                                                | ation                                                                   |                                             |                         |                                                        |
| Search 3                                                                                                    | Home                                                                    |                                             |                         |                                                        |
| For Application Roles ▼<br>In OradeFLEXCUBE ▼                                                                                            | Welcome to Authorization Policy Manager, the administrat                | ion console for Oracle Entitlements Server. |                         |                                                        |
| Browse Search Results                                                                                                    | Select an application to manage, then select an action from the links h | elow                                        |                         |                                                        |
| Action - View -                                                                                                    | Application Name                                                        | mes                                         | & Role Manning Policies |                                                        |
| Dig Global                                                                                                    | OradeFLEXCUBE New                                                       | , CS                                        | New                     |                                                        |
| Applications                                                                                                    | Search                                                                  |                                             | Search                  |                                                        |
|                                                                                                    | C Application New                                                       | Roles                                       | Sew Entitlements        |                                                        |
|                                                                                                    | Search                                                                  |                                             | Search                  |                                                        |
|                                                                                                    | 🔅 Resources                                                             |                                             | Authorization Policies  |                                                        |
|                                                                                                    | Search                                                                  |                                             | Search                  |                                                        |
|                                                                                                    |                                                                         |                                             |                         |                                                        |
|                                                                                                    |                                                                         |                                             |                         |                                                        |
|                                                                                                    | Note: objects will be                                                   | created in the default domain               |                         |                                                        |
|                                                                                                    | Entitlements Resource Center                                            | Search and Create                           |                         |                                                        |
|                                                                                                    | How to get started with Oracle Entitlements Server                      | 🖓 Search - External Roles                   |                         |                                                        |
|                                                                                                    | How to navigate Authorization Policy Manager                            | 🔁 Search - Applications                     |                         |                                                        |
|                                                                                                    | How to configure Application Access                                     | 🔁 Create - Application                      |                         |                                                        |
|                                                                                                    | How to configure Application Policy                                     |                                             |                         |                                                        |
|                                                                                                    | (2) How to configure Delegated Administration                           |                                             |                         |                                                        |
|                                                                                                    |                                                                         |                                             |                         |                                                        |
|                                                                                                    |                                                                         |                                             |                         |                                                        |
|                                                                                                    |                                                                         |                                             |                         |                                                        |
|                                                                                                    |                                                                         |                                             |                         |                                                        |
|                                                                                                    |                                                                         |                                             |                         |                                                        |
|                                                                                                    |                                                                         |                                             |                         |                                                        |
|                                                                                                    |                                                                         |                                             |                         |                                                        |
|                                                                                                    | 4                                                                       |                                             |                         |                                                        |
|                                                                                                    |                                                                         |                                             |                         |                                                        |
| opyright © 2011, Oracle and/or its affiliates. All rights reserved. Oracle Entitlements Server   11.1.1.5.0                              |                                                                         |                                             |                         |                                                        |

- In the Authorization Management tab, under Search > For Attributes > In OID PolicyDomain > Search for any attribute from the list provided below:
  - PromiseToPay\_PTPType
  - PromiseToPay\_ProductGroup
  - PromiseToPay\_DaysPastDue
  - PromiseToPay\_CoverageRatio
  - PromiseToPay\_ScrificeAmount
  - PromiseToPay\_DaysToFirstInstallme
  - PromiseToPay\_NumberOfInstallmen
  - PromiseToPay\_TotalPromiseDurationInDays
  - PromiseToPay\_UserRole

Below mentioned screen is the Attribute PromiseToPay\_DaysPastDue screen.

Figure 2–2 Attribute - PromiseToPay\_DaysPastDue

| Cracle Entitlements Server ×                                                                                             |                              |  |  |  |
|----------------------------------------------------------------------------------------------------|------------------------------|--|--|--|
| ← → C 🗋 10.180.168.170:9001/apm/faces/AuthPolic                                                                          |                              |  |  |  |
| ORACLE' Entitlements Server                                                                                              |                              |  |  |  |
|                                                                                                    |                              |  |  |  |
| Authorization Management System Configurat                                                                               | tion                         |  |  |  |
| Search ? For<br>For Attributes Select Application<br>In OracleFLEXCUBE PromiseToPay_DaysPastDue<br>Browse Search Results | Home<br>Welcome              |  |  |  |
| Action View View Solution                                                                                                | Application M<br>OracleFLEXC |  |  |  |

**3.** If the attribute **PromiseToPay\_DaysPastDue** does not exist, then create it by clicking the **New** icon.

Figure 2–3 Attribute - PromiseToPay\_DaysPastDue New

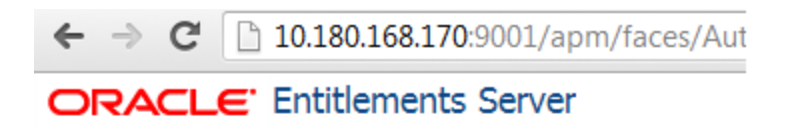

| Authorization Management System Configura | tion       |
|-------------------------------------------|------------|
| Search (2)<br>For Attributes I            | Ho<br>We   |
| PromiseToPay_DaysPastDue                  | Sele       |
| Actions  View  View  Name Name Name New   | App<br>Ora |
|                                           |            |
|                                           |            |

**4.** Enter **Display Name**, **Name**, and **Description**. The **Display Name**, **Name**, and **Description** will be same as the attribute name.

#### Figure 2–4 Entering Values

| 🗋 Oracle Entitlements Server 🗙 🚺                                                        | The second second |                                                                                                    |
|-----------------------------------------------------------------------------------------|----------------------------------------------------------------------------------------------------|----------------------------------------------------------------------------------------------------|
| ← → C 🗋 10.180.168.170:9001/apm/fa                                                      | ces/AuthPolicyMgr.jspx?_afrWindowMode=0&_afrLoop=1982537810569434&_adf.ctrl-state=1vs2y8rqb_9                                                                                                    | ☆ 🙆 🖸 =                                                                                                    |
| ORACLE <sup>®</sup> Entitlements Server                                                 |                                                                                                    | Accessibility Help Sign Out O                                                                                                    |
| Authorization Management System Configu                                                 | ration                                                                                                    | and the second second se |
| Search 3                                                                                | Home Intitled                                                                                                    | -                                                                                                    |
| For Attributes  In OradeFLEXCUBE                                                        | OradeFLEXCUBE Extensions Attributes                                                                                                    |                                                                                                    |
| PromiseToPay_DaysPastDue                                                                | Untitled                                                                                                    | Save 👻 Cancel                                                                                                    |
| Actions • View • <table-cell> 🔁<br/>Name<br/>Imit PromiseToPay_DaysPastDue</table-cell> | Display Name PromiseToPay_DaysPastDue * Name PromiseToPay_DaysPastDue Description PromseToPay_DaysPastDue Category Dynamic  Type String  Input Values  Single Multiple                                                                                                    | "Required                                                                                                    |

- 5. Select Category as Dynamic.
- 6. Select the Type and Input Values based on the field type and the kind of values.
- 7. Click Save.

The following table lists the PTP manual and auto-approve parameters.

Table 2–3 PTP Manual and Auto-Approve Parameters

| Display Name                                    | Name                                            | Description                                                         | Category | Туре    | Input<br>Values |
|-------------------------------------------------|-------------------------------------------------|---------------------------------------------------------------------|----------|---------|-----------------|
| PromiseToPay_<br>PTPType                        | PromiseToPay_<br>PTPType                        | Indicates the promise to pay type.                                  | Dynamic  | String  | Single          |
| PromiseToPay_<br>ProductGroup                   | PromiseToPay_<br>ProductGroup                   | Indicates the product group<br>for which the PTP has been<br>taken. | Dynamic  | String  | Single          |
| PromiseToPay_<br>DaysPastDue                    | PromiseToPay_<br>DaysPastDue                    | Indicates the days past due.                                        | Dynamic  | String  | Single          |
| PromiseToPay_<br>CoverageRatio                  | PromiseToPay_<br>CoverageRatio                  | Indicates the coverage ratio.                                       | Dynamic  | Integer | Single          |
| PromiseToPay_<br>ScrificeAmount                 | PromiseToPay_<br>ScrificeAmount                 | Indicates the sacrifice amount.                                     | Dynamic  | Integer | Single          |
| PromiseToPay_<br>DaysToFirstInstallm<br>ent     | PromiseToPay_<br>DaysToFirstInstallme<br>nt     | Indicates the day after the first installment.                      | Dynamic  | String  | Single          |
| PromiseToPay_<br>NumberOfInstallme<br>nts       | PromiseToPay_<br>NumberOfInstallmen<br>ts       | Indicates the total number of installments in PTP.                  | Dynamic  | String  | Single          |
| PromiseToPay_<br>TotalPromiseDurati<br>onInDays | PromiseToPay_<br>TotalPromiseDuration<br>InDays | Indicates the total promise duration in days.                       | Dynamic  | String  | Single          |
| PromiseToPay_<br>UserRole                       | PromiseToPay_<br>UserRole                       | Indicates the role of the user who has created the PTP.             | Dynamic  | String  | Single          |

## 2.1.2 Editing Conditions on Attribute

The OES rules are checked based on the conditions defined in the rules. These rules are defined based on the functional requirement and business perspective. In this case, the OES rules are defined to decide whether PTP has to go for manual approval or has to be auto approved. If the outcome is true, auto approval is done, else PTP is sent for manual approval.

**Note:** The services will be product shipped and will be available after the day 0 setup. Please follow the steps below to define/verify the conditions on the attributes that are present in the table above.

- Click Browse > Applications > [Policy Store Area] > [Policy Store Domain] > ResourceCatalog. Select Resources, then right-click and select Open (to verify).
- 2. Right-click **Resources** and then select **New**.

Figure 2–5 Authorization Management - Creating a New Resource

| Authorization Manager                               | nent Syst               | tem Configuratio |
|-----------------------------------------------------|-------------------------|------------------|
| Search ③<br>For Attributes ☑<br>In OracleFLEXCUBE ☑ |                         |                  |
| PromiseToPay                                        | Search Results          |                  |
| Action 	view 	view                                  |                         |                  |
| ✓ P Applications ✓ P OradeFLEXCUBE                  |                         |                  |
| ▷ 🔓 Role Catalog                                    | es                      |                  |
| ▷ Extensions▷ <a>G</a> Default Policy               | Domain                  |                  |
| ⊽ 🌀 OradeFLEXCU<br>🛃 Authorizat                     | IBE<br>ion Policies     |                  |
|                                                     | Catalog<br>nents        |                  |
| 🔅 Resou                                             | New                     | Ctrl+N           |
|                                                     | Dpen                    | Ctrl+O           |
|                                                     | Expand<br>Expand All Be | elow             |
|                                                     | Collapse All E          | Below            |
|                                                     | Show as Top             |                  |
|                                                     |                         |                  |

When you click the **New** button, following screen appears.

Figure 2–6 Authorization Management - New Resource Page

| Home 🔪 🚳 Untitled          |                                      |        |               |
|----------------------------|--------------------------------------|--------|---------------|
| OradeFLEXCUBE   OradeFL    | EXCUBE   Resource Catalog   Resource |        |               |
| Untitled                   |                                      |        | Save v Cancel |
|                            |                                      |        | "Required     |
| *Resource Type Page        | •                                    |        |               |
| Display Name               |                                      |        |               |
| * Name                     |                                      |        |               |
| Description                |                                      |        |               |
|                            |                                      |        |               |
|                            |                                      |        |               |
| Instance Attributes and Ov | verwrites                            |        |               |
| Actions • View • of Ac     | dd 💥 Remove                          |        |               |
| Display Name               | Name                                 | Values |               |
| No data to display.        |                                      |        |               |
|                            |                                      |        |               |
|                            |                                      |        |               |
|                            |                                      |        |               |
|                            |                                      |        |               |
|                            |                                      |        |               |
|                            |                                      |        |               |
|                            |                                      |        |               |
|                            |                                      |        |               |
|                            |                                      |        |               |
|                            |                                      |        | ,             |

3. In the Untitled screen, specify the following values:

Table 2–4 Creating New Resources

| Field Name    | Value                                                                                                    |
|---------------|----------------------------------------------------------------------------------------------------|
| Resource Type | Service                                                                                                    |
| Display Name  | com. of ss. fc. appx. collection. service. promise to pay. Promise To Pay Application Service Spi. creater to the service service of the service service ser |
| Name          | com. of ss. fc. appx. collection. service. promise to pay. Promise To Pay Application Service Spi. create                                                                                                    |
| Description   | com. of ss. fc. appx. collection. service. promise to pay. Promise To Pay Application Service Spi. creater to the state of the state of the stateo |

4. Select the Resource Type as Service.

Figure 2–7 Authorization Management - Selecting Resource Type

| OradeFLEXCUBE   OradeFLEXCUBE   Reso                                                                                                    | ource Catalog Resources |          |       |
|----------------------------------------------------------------------------------------------------|-------------------------|----------|-------|
| Untitled                                                                                                    |                         | Save 🗸 C | ancel |
| * Resource Type Service<br>Page<br>ReportField<br>ServiceReportField<br>* Name AddU.Component<br>Description<br>Report<br>Service<br>Taskflow | Resource Type           | "Requ    | ed    |
| Instance Attributes and Overwrites                                                                                                    | /A                      |          | - E   |
| Display Name                                                                                                    | Name                    | Values   |       |
| No data to display.                                                                                                    |                         |          | _     |
|                                                                                                    |                         |          |       |
| •                                                                                                    |                         | II.      | F     |

5. Click Save.

## 2.1.3 Adding Policies to Resources

Policies are added to apply grant or deny permissions to the application roles to the application service configured.

The following application roles are shipped along with the product and will be available in Oracle Internet Directory (OID) once the Day Zero setup is completed.

Table 2–5Application Roles

| Application Role Description    | Corresponding Role in OID |
|---------------------------------|---------------------------|
| Collector (Dialer)              | ClnCollectorDialer        |
| Collector (Early - Prompt mode) | ClnCollectorErPmtMd       |
| Collector (Early - List mode)   | ClnCollectorErLstMd       |
| Collector (Recovery)            | ClnCollectorRecov         |
| Supervisor (Collection)         | ClnSupervisorCln          |
| Supervisor (Recovery)           | ClnSupervisorRecov        |
| Manager (Collection)            | ClnManagerCln             |
| Manager (Recovery)              | ClnManagerRecov           |
| Collection Admin                | ClnCollectionAdmin        |

**1.** You can search the resource from APM domain and view the added attribute in the Service Searched screen.

Figure 2–8 Service Searched Screen

| OradeFLEXCUBE 0                         | OradeFLEXCUBE   Resi                                 | ource Catalog Resources                       |                                                                                                    |            |    |
|-----------------------------------------|------------------------------------------------------|-----------------------------------------------|----------------------------------------------------------------------------------------------------|------------|----|
| com.ofss.fc.app.                        | collection.service                                   | e.promisetopay.PromiseToP                     | ayApplicationService.create                                                                                                | Apply Reve | rt |
| Name com.or<br>Description Collect      | fss.fc.app.collection.se<br>tion - PromiseToPay .cre | rvice.promisetopay.PromiseToPayApplic<br>eate | ationService.create                                                                                                    | *Required  | *  |
| Instance Attributes<br>Actions • View • | and Overwrites                                       | ve                                            | hat                                                                                                    |            |    |
| Display Name                            | Point                                                | Transaction Charle Daint                      | values                                                                                                    | -          |    |
| SecondFactor                            | C. On C                                              | SecondFactor                                  | Your                                                                                                    |            |    |
| FinancialIndicator                      |                                                      | FinancialIndicator                            | FALSE                                                                                                    |            | Ξ  |
| ApplicationCategor                      | ry                                                   | ApplicationCategory                           | Collection - Create Services                                                                                               |            |    |
| OAAM_Transaction                        | 1_ID                                                 | OAAM_Transaction_ID                           | nul                                                                                                    |            |    |
| AllowedPolicyAttrib                     | outes                                                | AllowedPolicyAttributes                       | PromiseToPay_PTPType, PromiseToPay_DaysPastDue, PromiseToPay_NumberOfInstaliments, PromiseToPay_TotalPromiseDurationInDays |            |    |
| UIDenialsEvaluation                     | nRequired                                            | UIDenialsEvaluationRequired                   | FALSE                                                                                                    |            |    |
| > ApplicationValidatio                  | n                                                    | ApplicationValidation                         | N                                                                                                    |            |    |
|                                         |                                                      |                                               |                                                                                                    |            |    |

2. To search a service, select **Display Name** as **Equals** and **Value** as **com.ofss.fc.appx.collection.service.promisetopay.PromiseToPayApplicationServ iceSpi.create**.

#### Figure 2–9 Searching a Service

| 🕒 Oracle Entitlements Serve: ×                        | Response water a                                                                                                    |                               |
|-------------------------------------------------------|----------------------------------------------------------------------------------------------------|-------------------------------|
| ← → C 🗋 10.180.168.170:9001/apm/fac                   | :es/AuthPolicyMgr.jspx?_afrWindowMode=0&_afrLoop=1982537810569434&_adf.ctrl-state=1vs2y8rqb_9                                                             | ☆ 🙆 🗿 🗉                       |
| ORACLE <sup>®</sup> Entitlements Server               |                                                                                                    | Accessibility Help Sign Out C |
| Authorization Management System Configure<br>Search 3 | aton Home 👹 Search Resources Search Resources                                                                                                    |                               |
| PromiseToPay_DaysPastDue                              | OradeREXCUEE   OradeREXCUEE   Resource Catalog                                                                                                    |                               |
| Action  View  Global Global Global Global             | * Resource Type   Service   Display Name Equals   com.ofss.fc.app.colection.service.p  Nome Starts With                                                   |                               |
| ✓                                                     | Search Results A limit of 300 resources of this resource type are shown below.<br>Actions v View v Y Yew Co Open X Delete Y Greate Policy Q Find Policies | Search Reset                  |

- 3. Click Search.
- 4. In the Search Results grid, click the returned value and then click Find Policies.

Figure 2–10 Search Resources - Find Policies

| 🕒 Oracle Entitlements Server 🗙 🔽        | Responding to the local day                                                                  | - 0 - ×                       |
|-----------------------------------------|----------------------------------------------------------------------------------------------|-------------------------------|
| ← → C 🗋 10.180.168.170:9001/apm/fac     | es/AuthPolicyMgr.jspx?_afrWindowMode=0&_afrLoop=1982537810569434&_adf.ctrl-state=1vs2y8rqb_9 | ☆ 🙆 🔕 🗉                       |
| ORACLE <sup>®</sup> Entitlements Server |                                                                                              | Accessibility Help Sign Out C |
| Authorization Management System Configu | ation                                                                                        |                               |
| Search 3                                | Home 🔅 Search Resources                                                                      |                               |
| For Attributes -<br>In OradeFLEXCUBE -  | Search Resources                                                                             |                               |
| PromiseToPay_DaysPastDue                | OradeFLEXCUBE   OradeFLEXCUBE   Resource Catalog                                             |                               |
| Action - View -                         | * Resource Type Service                                                                      |                               |
| D 🔮 Global                              | Display Name Equals 💽 com.ofss.fc.app.collection.service.r                                   |                               |
| V Phications                            | Name Starts With 💌                                                                           |                               |
| V He OradeFLEXCUBE                      |                                                                                              | Search Reset                  |
| Resource Types                          | Search Results A limit of 300 resources of this resource type are shown below.               |                               |
| Extensions                              | Actions 🕶 View 👻 📴 New 📄 Open 💥 Delete 📑 Create Policy 🔍 Find Policies                       |                               |
| Default Policy Domain                   | Display Name Description                                                                     |                               |
| V G OradeFLEXCUBE                       | com.ofss.fc.app.collection.s com.ofss.fc.app.collection.s Collection - PromiseToPay .create  |                               |
| Authorization Policies                  |                                                                                              |                               |
| V n Resource Catalog                    |                                                                                              |                               |

**5.** In the **Search Results** section, click **New**. A new tab named **Untitled** opens alongside Search Authorization Policies tab.

Figure 2–11 Search Authorization Policies

| 🕒 Oracle Entitlements Server 🗙                                                                                           | Response working a                                                                                                    |                                                        |
|----------------------------------------------------------------------------------------------------|----------------------------------------------------------------------------------------------------|--------------------------------------------------------|
| ← → C 🗋 10.180.168.170:9001/apm/fac                                                                                      | ces/AuthPolicyMgr.jspx?_afrWindowMode=0&_afrLoop=1982537810569434&_adf.ctrl-state=1vs2y8rqb_9                                                                                         | ☆ 🙆 🔵 =                                                |
| ORACLE: Entitlements Server                                                                                              |                                                                                                    | Accessibility Help Sign Out C<br>Signed in as weblogic |
| Search ③<br>For Atthibutes T<br>In OradeFLEXCUBE<br>PromiseToPay_DaysPasDue<br>PromiseToPay_DaysPasDue<br>Search Results | None         © Search Resources         Search Authorization Polk           OradeFLEXCUBE         OradeFLEXCUBE         Search Policies                                               | Find By Policy                                         |
| Acton ▼ View ▼                                                                                                    | ✓ Search     Effect     Display Name Starts With     Target Equals     com.ofss.fc.app.collection.service.{     Name Starts With      Search Results     Actors ▼ Wew ▼ Pp New Ø Open | Search Reset                                           |

6. In the **Untitled** tab, specify the following values:

| Field Name   | Value                                                                                                    |
|--------------|----------------------------------------------------------------------------------------------------|
| Effect       | Permit                                                                                                    |
| Display Name | <pre><the_application_role_for_whom_grant_is_given_all_caps>_<application_ name="">_APPX_COLLECTION_SERVICE_PROMISETOPAY_ PROMISETOPAYAPPLICATIONSERVICESPI_CREATE_ PERFORMWITHOUTAPPROVALS_PL</application_></the_application_role_for_whom_grant_is_given_all_caps></pre> |
| Name         | <pre><the_application_role_for_whom_grant_is_given_all_caps>_<application_ name="">_APPX_COLLECTION_SERVICE_PROMISETOPAY_ PROMISETOPAYAPPLICATIONSERVICESPI_CREATE_ PERFORMWITHOUTAPPROVALS_PL</application_></the_application_role_for_whom_grant_is_given_all_caps></pre> |
| Description  | <pre><the_application_role_for_whom_grant_is_given_all_caps>_<application_ name="">_APPX_COLLECTION_SERVICE_PROMISETOPAY_ PROMISETOPAYAPPLICATIONSERVICESPI_CREATE_ PERFORMWITHOUTAPPROVALS_PL</application_></the_application_role_for_whom_grant_is_given_all_caps></pre> |
| Principals   | Match - All                                                                                                    |

 Table 2–6
 Searching Policies - Search Authorization

For example,

LNCOLLECTORDIALER\_OBP\_APPX\_COLLECTION\_SERVICE\_PROMISETOPAY\_ PROMISETOPAYAPPLICATIONSERVICESPI\_CREATE\_PERFORMWITHOUTAPPROVALS\_PL

**a.** In the **Principals** section, click the **Add Principals** icon. The **Search Principal** window appears.

### Figure 2–12 Search Principal

| thorization Management System Co  | onfiguration                                                                                                  |
|-----------------------------------|----------------------------------------------------------------------------------------------------|
| rch 2                             | « 🔗 Search Resources 🔰 🔅 com.ofss.fc.app.collectio 🔰 💽 Search Authorization Poli 🕥 💽 Untitled                 |
| acleFLEXCUBE                      | OradeFLEXCUBE   OradeFLEXCUBE   Authorization Policies                                                        |
| •                                 | Untitled Save Can                                                                                             |
| Browse Search Results             | *Effect @ Barrol: @ Dany                                                                                      |
| tion - View - 🗳 🗁                 | v blev o penne Obiy                                                                                           |
| 3 Gobal                           | Name & Description     Description                                                                            |
| 7 🔁 OracleFLEXCUBE                | * Name /                                                                                                    |
| Role Catalog                      |                                                                                                    |
| Resource Types                    | Drag & Drop Principals (Roles & Users) to the table below or click the + to add from a Search dialog.         |
| G Default Policy Domain           |                                                                                                    |
|                                   | Mecho (Arry All                                                                                               |
| Authorization Policies            | No data to display.                                                                                           |
| Resource Catalog     Entitlements |                                                                                                    |
| Resources                         |                                                                                                    |
|                                   | Drag & Drop Targets (Resources & Entitlements) to the table below or click the + to add from a Search dialog. |
|                                   | ✓ Stargets                                                                                                    |
|                                   | Name Enabled Actions                                                                                          |
|                                   | Condition Obligations                                                                                         |
|                                   | Click Edit Condition to build a new one Edit Condition                                                        |
|                                   |                                                                                                    |
|                                   |                                                                                                    |
|                                   |                                                                                                    |
|                                   |                                                                                                    |
|                                   |                                                                                                    |
|                                   |                                                                                                    |
|                                   |                                                                                                    |
|                                   |                                                                                                    |
|                                   |                                                                                                    |
|                                   |                                                                                                    |
|                                   |                                                                                                    |
|                                   |                                                                                                    |
|                                   |                                                                                                    |
|                                   |                                                                                                    |
|                                   |                                                                                                    |

**b.** In the **Search Principal** window, select Application Roles tab, and then search for the application role which is shipped with the product.

| T Scarch r Incipal                 |                                       |
|------------------------------------|---------------------------------------|
| Search for Principals and add them | to the Selected Items table below.    |
| Application Roles                  | 👬 External Roles 🛛 🕴 Users            |
| Search Default Roles               |                                       |
| Application OradeFLEXCUBE          |                                       |
| Display Name Starts With 🔻         |                                       |
| Name Starts With 👻                 |                                       |
| Category -                         |                                       |
|                                    | Search Reset                          |
| Search Results                     |                                       |
| View - 🛇 Add Selected              | Mdd All                               |
| Display Name Role Na               | ame Description Category              |
|                                    |                                       |
| Selected Principals                |                                       |
| Selected Principals View           | Remove All                            |
| Selected Principals View    View   | Remove All                            |
| Selected Principals View           | Remove All Name Add Principals Cancel |

Figure 2–13 Search Principal - Application Roles

c. In the result grid, select **Authenticated** role and then click **Add Principals**.

#### Figure 2–14 Search Principal

| Search Principal                                                                                                    |                   |          |                       | ×                    |
|----------------------------------------------------------------------------------------------------|-------------------|----------|-----------------------|----------------------|
| Search for Principals and add ther                                                                                                    | m to the Selected | Items    | table below.          |                      |
| Application Roles                                                                                                    | 🛛 👬 Externa       | ıl Role  | s 🕴 Users             |                      |
| Search Default Roles                                                                                                    |                   |          |                       |                      |
| Application OracleFLEXCUE                                                                                                    | 3E                |          |                       |                      |
| Display Name Starts With                                                                                                    | Coll              |          |                       |                      |
| Name Starts With                                                                                                    | •                 |          |                       |                      |
| Category 🗨                                                                                                    |                   |          |                       |                      |
|                                                                                                    |                   |          |                       | Search Reset         |
| Search Results                                                                                                    |                   |          |                       |                      |
| View 👻 🛇 Add Selected                                                                                                    | 💥 Add All         |          |                       |                      |
| Display Name                                                                                                    | Role Name         |          | Description           | Category             |
| CollectionAdministrators                                                                                                    | CollectionAdmin   | nistr    | Group of Collectio    |                      |
|                                                                                                    | collectionadmin   |          | Group of Collectio    |                      |
| collectionadmin                                                                                                    |                   |          |                       |                      |
| collectionadmin<br>Coll-Collector-Dialer                                                                                                    | Coll-Collector-D  | ialer    | Coll-Collector-Dialer |                      |
| Collectionadmin<br>Coll-Collector-Dialer<br>Rows Selected 1                                                                                               | Coll-Collector-D  | Dialer   | Coll-Collector-Dialer |                      |
| Collectionadmin<br>Coll-Collector-Dialer<br>Rows Selected 1                                                                                               | Coll-Collector-D  | ialer    | Coll-Collector-Dialer |                      |
| collectionadmin       Coll-Collector-Dialer       Rows Selected       1   Selected Principals View                                                        | Coll-Collector-D  | All      | Coll-Collector-Dialer |                      |
| collectionadmin       Coll-Collector-Dialer       Rows Selected       1       Selected Principals       View •       Q Remove Selected       Display Name | Coll-Collector-D  | All Name | Coll-Collector-Dialer |                      |
| collectionadmin         Coll-Collector-Dialer         Rows Selected       1         Selected Principals         View ▼                                    | Coll-Collector-D  | All      | Coll-Collector-Dialer | dd Principals Cancel |

d. In the Targets section, click the Add Targets icon.

The **Search Target** window appears. In the **Search Targets** window, select the same service for which the policy is configured.

Figure 2–15 Search Targets

| Oracle Entitlements Server ×                                  | or tool and the Property of the Wood Ref.                                                                    |                                        |
|---------------------------------------------------------------|----------------------------------------------------------------------------------------------------|----------------------------------------|
| ← → C [] 10.180.168.170:9001/apm/                             | faces/AuthPolicyMgr.jspx?_afrWindowMode=0&_afrLoop=1982537810569434&_adf.ctrl-state=1vs2y8rqb_9              | ☆ 🙆 🔘 =                                |
| ORACLE: Entitlements Server                                   |                                                                                                    | Accessibility Help Sign Out C          |
| Authorization Management System Conf                          | iguration                                                                                                    |                                        |
| Search 3                                                      | Home 🔅 Search Resources 🛛 📓 Search Authorization Poli 🛛 📑 AUTHENTICATEDROLE_ORACLEF                          | 🛃 Untitled 🛛 🔹                         |
| For Attributes I<br>In OracleFLEXCUBE                         | OradeFLEXCUBE OradeFLEXCUBE Authorization Policies                                                           |                                        |
| PromiseToPay_DaysPastDue                                      | Untitled                                                                                                    | Save Cancel                            |
| Browse Search Results                                         | *Effect  Permit  Deny                                                                                        |                                        |
|                                                               | Name & Description                                                                                           |                                        |
| ✓ I Applications                                              | Display Name AUTHENTICATEDROLE_ORACLEFLE Description AUTHENTICATEDROLE_ORACL                                 |                                        |
|                                                               | *Name AUTHENTICATEDROLE_ORACLEFLE                                                                            |                                        |
| Resource Types                                                | Drag & Drop Principals (Roles & Users) to the table below or click the + to add from a Search dialog.        |                                        |
| Extensions                                                    | 🗵 🔁 Principals                                                                                               | 💠 🗙                                    |
| ▷ V@ Default Policy Domain ♥ G OracleFLEXCUBE                 | Match O Any @ All                                                                                            |                                        |
| Authorization Policies                                        | Name<br>I Authenticated                                                                                      | ()                                     |
| ✓ K Resource Catalog Entitlements                             |                                                                                                    |                                        |
| Resources                                                     |                                                                                                    |                                        |
|                                                               | Drag & Drop Targets (Resources & Entitlements) to the table below or click the + to add from a Search dialog | j.                                     |
|                                                               | ✓ <sup>®</sup> Targets                                                                                       | + ×                                    |
|                                                               | Name Enabled Actions                                                                                         |                                        |
|                                                               |                                                                                                    |                                        |
|                                                               |                                                                                                    |                                        |
|                                                               | Condition Obligations                                                                                        |                                        |
|                                                               | Click Edit Condition to build a new one                                                                      | Edit Condition                         |
|                                                               |                                                                                                    |                                        |
|                                                               |                                                                                                    |                                        |
|                                                               |                                                                                                    |                                        |
|                                                               |                                                                                                    |                                        |
|                                                               |                                                                                                    |                                        |
|                                                               |                                                                                                    |                                        |
|                                                               |                                                                                                    |                                        |
|                                                               |                                                                                                    |                                        |
|                                                               |                                                                                                    |                                        |
|                                                               | 1                                                                                                    |                                        |
| anuriakt @ 2011. Oracle and lasite affliates. All sister area | and                                                                                                    | Orada Estitlamente Server   11.1.1.5.0 |
| opyngnt © 2011, Oracle and/or its amilates. All rights rese   | veu.                                                                                                    | Grade Entitlements Server   11.1.1.5.0 |

e. Click Add Targets.

#### Figure 2–16 Add Targets

| 🗣 Search Targets                                                                       |                     |
|----------------------------------------------------------------------------------------|---------------------|
| Search for targets and add them to the selected targets table below.                   |                     |
| 🎄 Entitlements 🛛 🌼 Resources                                                           |                     |
| Search Resource Expression                                                             |                     |
| Display Name Equals com.ofss.fc.app.collection.service.                                |                     |
| Name Starts With                                                                       |                     |
| Resource Type Service                                                                  |                     |
|                                                                                        | Search Reset        |
| Search Results                                                                         |                     |
| View 👻 Add Selected 🛛 💥 Add All                                                        |                     |
| Display Name                                                                           | Name                |
| com.ofss.fc.app.collection.service.promisetopay.PromiseToPayApplica                    | com.ofss.fc.app.c   |
|                                                                                        |                     |
|                                                                                        |                     |
|                                                                                        |                     |
|                                                                                        |                     |
|                                                                                        |                     |
|                                                                                        |                     |
|                                                                                        |                     |
| Rows Selected 1                                                                        | ]                   |
| Selected Targets                                                                       |                     |
|                                                                                        |                     |
| View - 💫 Remove Selected 🔗 Remove All                                                  |                     |
| Display Name Name                                                                      |                     |
| <pre>\$\$\$ com.ofss.fc.app.collection.service.promiseto com.ofss.fc.app.collect</pre> | on.service.promiset |
|                                                                                        |                     |
|                                                                                        |                     |
|                                                                                        |                     |
|                                                                                        |                     |
|                                                                                        |                     |
| Rows Selected 1                                                                        |                     |
|                                                                                        |                     |
| А                                                                                      | dd Targets   Cancel |
|                                                                                        | du l'argets Cancer  |

The searched target appears in the **Untitled** tab.

#### Figure 2–17 Target Appears

| 🗅 Oracle Entitlements Server 🗙 📃         | and the second second sec | - 0 <b>- X</b>                                  |
|------------------------------------------|----------------------------------------------------------------------------------------------------|-------------------------------------------------|
| ← → C 10.180.168.170:9001/ar             | pm/faces/AuthPolicyMgr.jspx?_afrWindowMode=0&_afrLoop=1982537810569434&_adf.ctrl-state=1vs2y8rqb_9                                                                                                    | ☆ 🙆 🔘 /                                         |
| ORACLE <sup>®</sup> Entitlements Server  |                                                                                                    | Accessibility Help Sign Out Signed in as weblor |
| Authorization Management System C        | Configuration                                                                                                    |                                                 |
| Search 3                                 | Home 🔰 🌞 Search Resources 💦 🗟 Search Authorization Poli 💦 📑 AUTHENTICATEDROLE_ORACLEF 🍡 📑                                                                                                    | Untitled                                        |
| For Attributes I<br>In OradeFLEXCUBE     | OradeFLEXCUBE OradeFLEXCUBE Authorization Policies                                                                                                    |                                                 |
| PromiseToPay_DaysPastDue                 | Untitled                                                                                                    | Save Cancel                                     |
|                                          | *Effect  Permit  Deny                                                                                                    |                                                 |
|                                          | ✓ Name & Description                                                                                                    |                                                 |
| V P Applications                         | Display Name AUTHENTICATEDROLE_ORACLEFLE Description AUTHENTICATEDROLE_ORACL                                                                                                    |                                                 |
| ✓ B OracleFLEXCUBE                       | *Name AUTHENTICATEDROLE_ORACLEFLE EFLEXCUBE_APP_COLLECTION                                                                                                    |                                                 |
| Role Catalog                             | Purs & Purs Brinning (Maler & Licere) to the table below or dirk the ± to add from a Search dialog                                                                                                    |                                                 |
| Extensions                               | Drag & Drop Minopals (Koles & Osers) to the table below of clock the minor document address address.                                                                                                    |                                                 |
| Default Policy Domain                    | Match Any Al                                                                                                    | • •                                             |
| ✓ G OracleFLEXCUBE                       | Name                                                                                                    |                                                 |
| Authorization Policies     Where Catalog | Authenticated                                                                                                    | <b>i</b>                                        |
| Entitlements                             |                                                                                                    |                                                 |
| Resources                                |                                                                                                    |                                                 |
|                                          | Drag & Drop Targets (Resources & Entitlements) to the table below or click the + to add from a Search dialog.                                                                                                    |                                                 |
|                                          | ✓ Stargets                                                                                                    | 🕂 🗙                                             |
|                                          | Name Enabled Actions                                                                                                    |                                                 |
|                                          | Com.ofss.fc.app.collection.service.promisetopay.PromiseTi                                                                                                    | 0                                               |
|                                          | Expand                                                                                                    |                                                 |
|                                          | Condition Obligations                                                                                                    |                                                 |
|                                          | Click Edit Condition to build a new one                                                                                                    | Edit Condition                                  |
|                                          |                                                                                                    |                                                 |

f. In the **Targets** section, click the **Expand** arrow for the selected target and select **performWithoutApprovals**.

Figure 2–18 Targets - performwithoutApprovals

|                              | Drag & Drop Targets (Resou    | rces & Entitlements) to the table below or click the · |
|------------------------------|-------------------------------|--------------------------------------------------------|
| l logo Targets               |                               |                                                        |
| Name                         |                               | Enabled Actions                                        |
| v tomorss.re.app.collection. | service.promisetopay.Promiser |                                                        |
| Derform                      |                               |                                                        |
|                              |                               |                                                        |
| periorini                    |                               |                                                        |

- g. Click Edit Condition.
- h. Select PromiseToPay\_DaysPastDue attribute.
- i. Click Add.
- j. Select the condition.
- **k.** Select the value for comparison.

#### Figure 2–19 Condition Builder

|                                         | les to a                                | In        | - |
|-----------------------------------------|-----------------------------------------|-----------|---|
| Name                                    | Display Name                            | Data Type | _ |
| Party_PartyClass                        | Party_PartyClass                        | String    |   |
| Party_RelationshipValue                 | Party_RelationshipValue                 | String    |   |
| User_Title                              | User_Title                              | String    |   |
| User_DateOfBirth                        | User_DateOfBirth                        | String    |   |
| User_BusinessPoBox                      | User_BusinessPoBox                      | String    |   |
| User_FirstName                          | User_FirstName                          | String    |   |
| ApplicationValidation                   | ApplicationValidation                   | String    |   |
| Payments_AccountName                    | Payments_AccountName                    | String    |   |
| WithdrawCashSpi_OriginatingBranchCu     | WithdrawCashSpi_OriginatingBranchCur    | String    |   |
| BillerCustomerRegistration_BillerRefere | BillerCustomerRegistration_BillerRefere | String    |   |
| Payments_PayeeName                      | Payments_PayeeName                      | String    |   |
| PartyAttributes_OLDPhoneNo              | PartyAttributes_OLDPhoneNo              | String    |   |
| GlobalAttributesAdapter_RequestPara     | GlobalAttributesAdapter_RequestParam    | String    |   |
| FundTransfer_ModifiedAccountID          | FundTransfer_ModifiedAccountID          | String    |   |
| PayUtilityBill_WithdrawableBalance      | PayUtilityBill_WithdrawableBalance      | String    |   |
| DashboardTransferFundToBeneficiary      | DashboardTransferFundToBeneficiary      | String    |   |
| PromiseToPay_TotalPromiseDurationIn     | PromiseToPay_TotalPromiseDurationInD    | Integer   |   |
| PromiseToPay_PTPType                    | PromiseToPay_PTPType                    | String    |   |
| PromiseToPay_DaysPastDue                | PromiseToPay_DaysPastDue                | Integer   |   |
| PromiseToPay_NumberOfInstallments       | PromiseToPay_NumberOfInstallments       | Integer   |   |

- I. Click Done.
- m. Click Save.

## 2.1.4 Giving Grant

The grants are configured as part of Day Zero Setup. Please verify whether the grants have been configured or not.

If the grants are not configured, you must provide grants to the application roles that are allowed to work on the PromiseToPayApplicationService. In addition, any new grants have to be configured manually through APM.

Two grants have to be provided. The first grant is for access (perform) and the second grant is for executing the OES rules (perform without approvals).

- Follow the steps from Section 2.1.2, "Editing Conditions on Attribute" and Section 2.1.3, "Adding Policies to Resources" to step e - Click Add Targets.
- 2. In the Untitled tab, specify the following values:

| Field Name   | Value                                                                                                    |
|--------------|----------------------------------------------------------------------------------------------------|
| Effect       | Permit                                                                                                    |
| Display Name | AUTHENTICATEDROLE_OBP_APPX_COLLECTION_SERVICE_PROMISETOPAY_<br>PROMISETOPAYAPPLICATIONSERVICESPI_CREATE_PERFORM_PL |
| Name         | AUTHENTICATEDROLE_OBP_APPX_COLLECTION_SERVICE_PROMISETOPAY_<br>PROMISETOPAYAPPLICATIONSERVICESPI_CREATE_PERFORM_PL |
| Description  | AUTHENTICATEDROLE_OBP_APPX_COLLECTION_SERVICE_PROMISETOPAY_<br>PROMISETOPAYAPPLICATIONSERVICESPI_CREATE_PERFORM_PL |

Table 2–7 Searching Policies - Giving Grant

- **3.** Click **Expand** in targets for the selected target.
- 4. Select Perform.
- 5. Click Save.